## ChemWatch Gold FFX Quick Start Guide

To find an MSDS, follow these steps:

## Step 1:

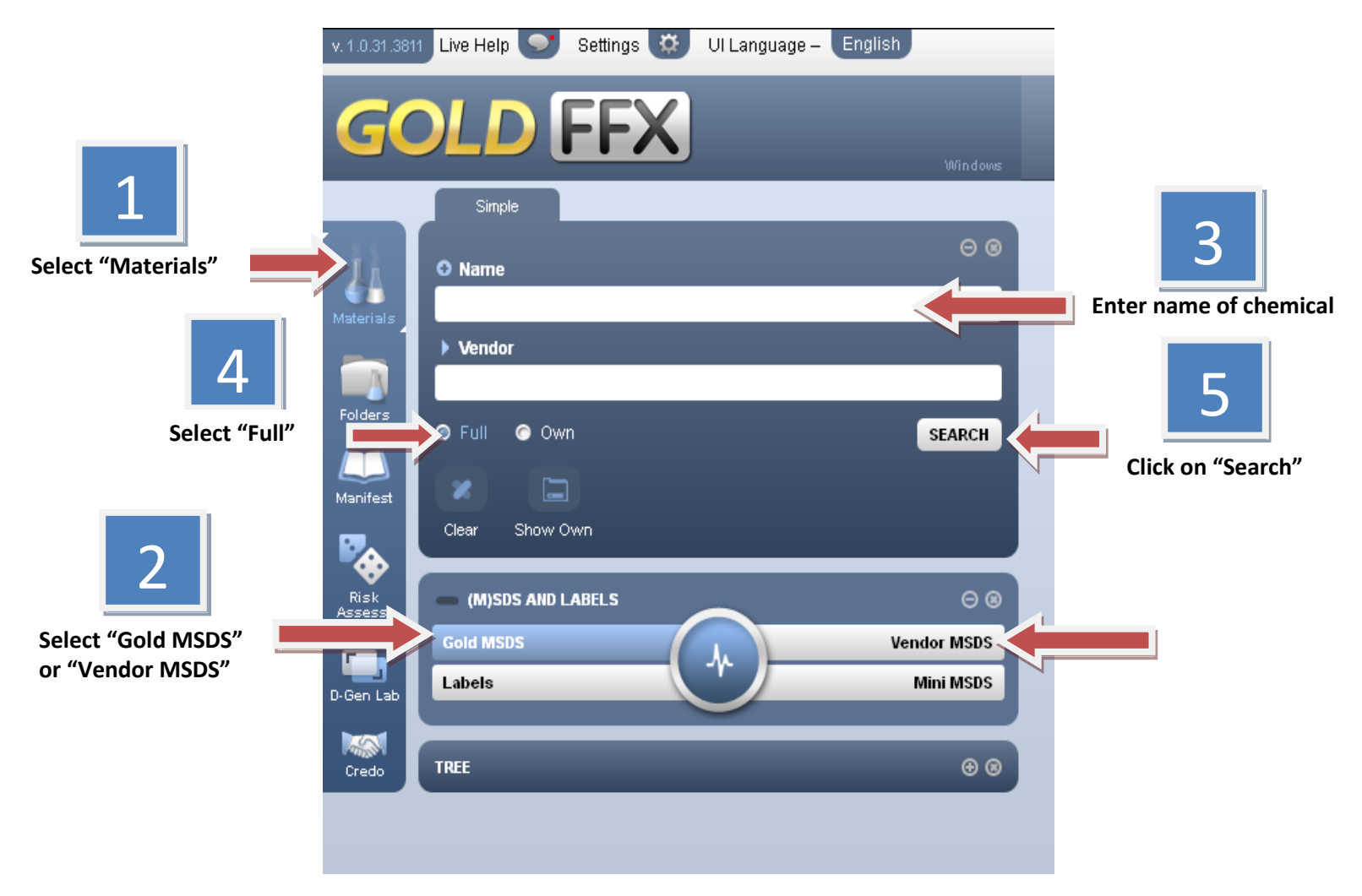

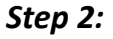

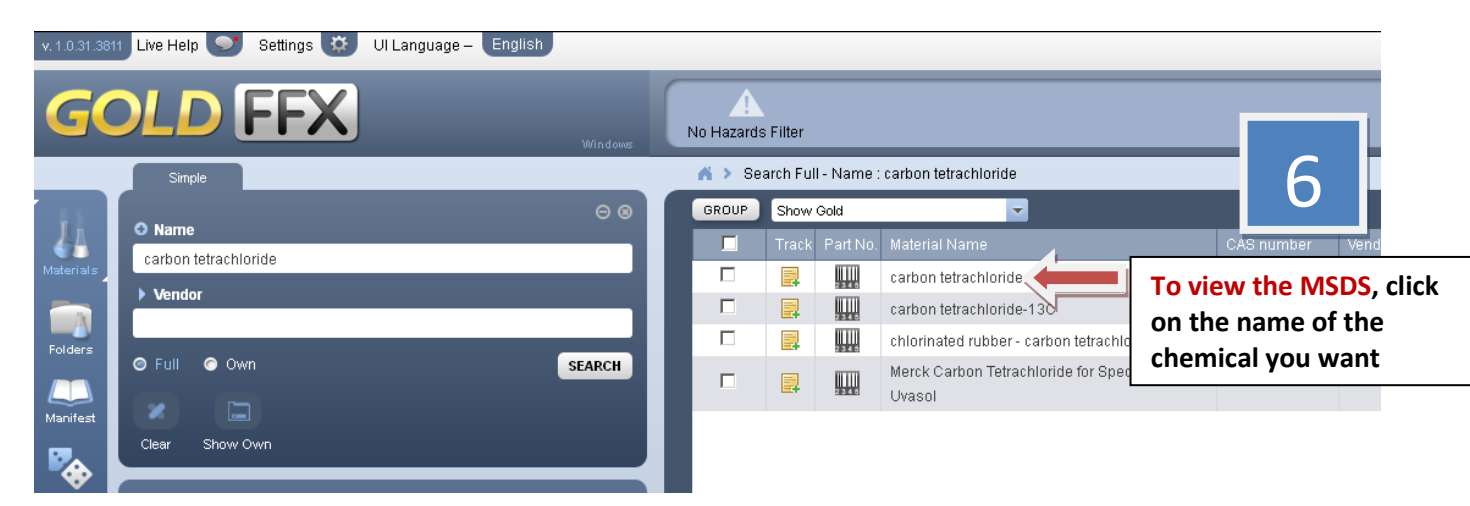

V.2 12/5/13

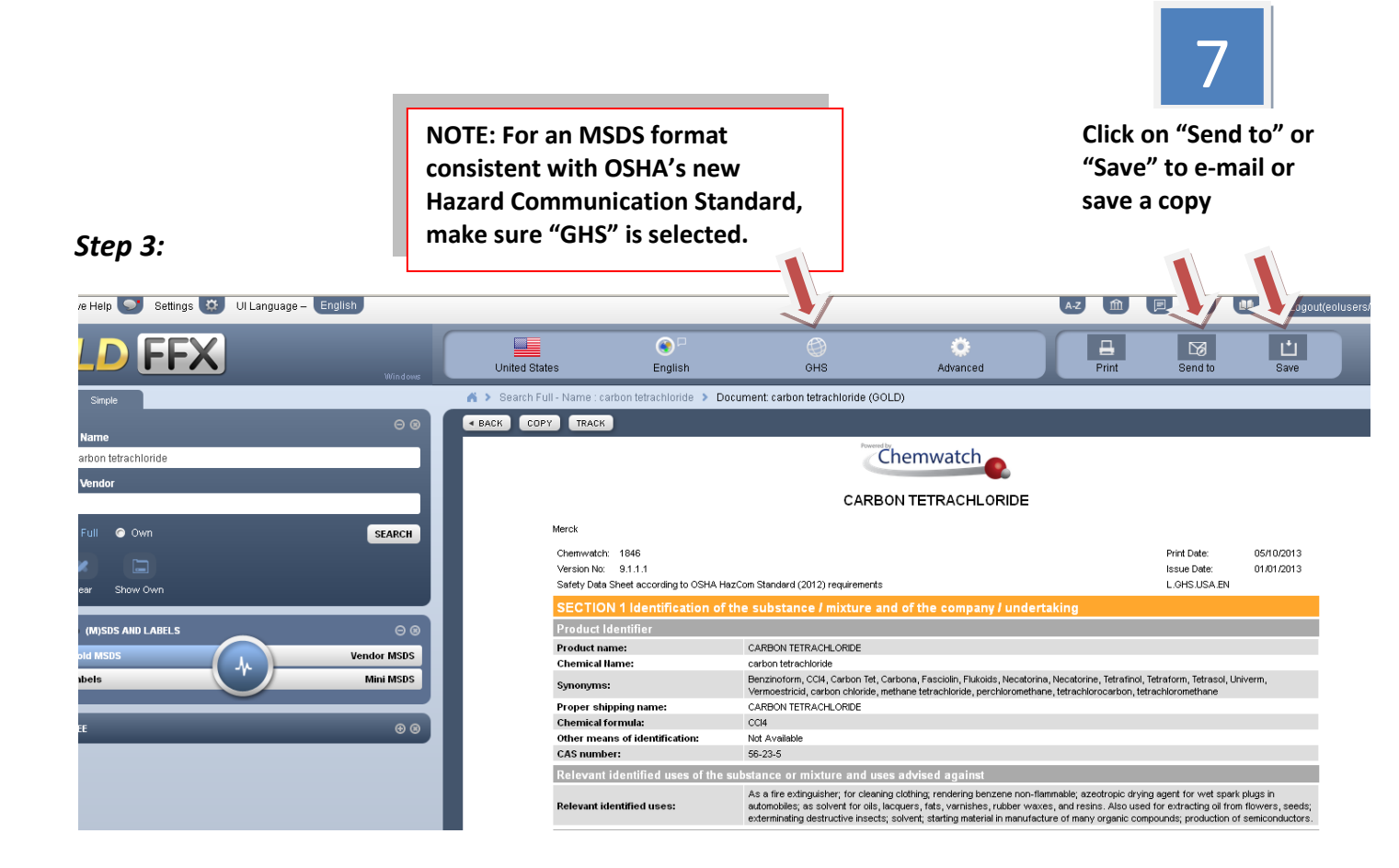